Times PAY

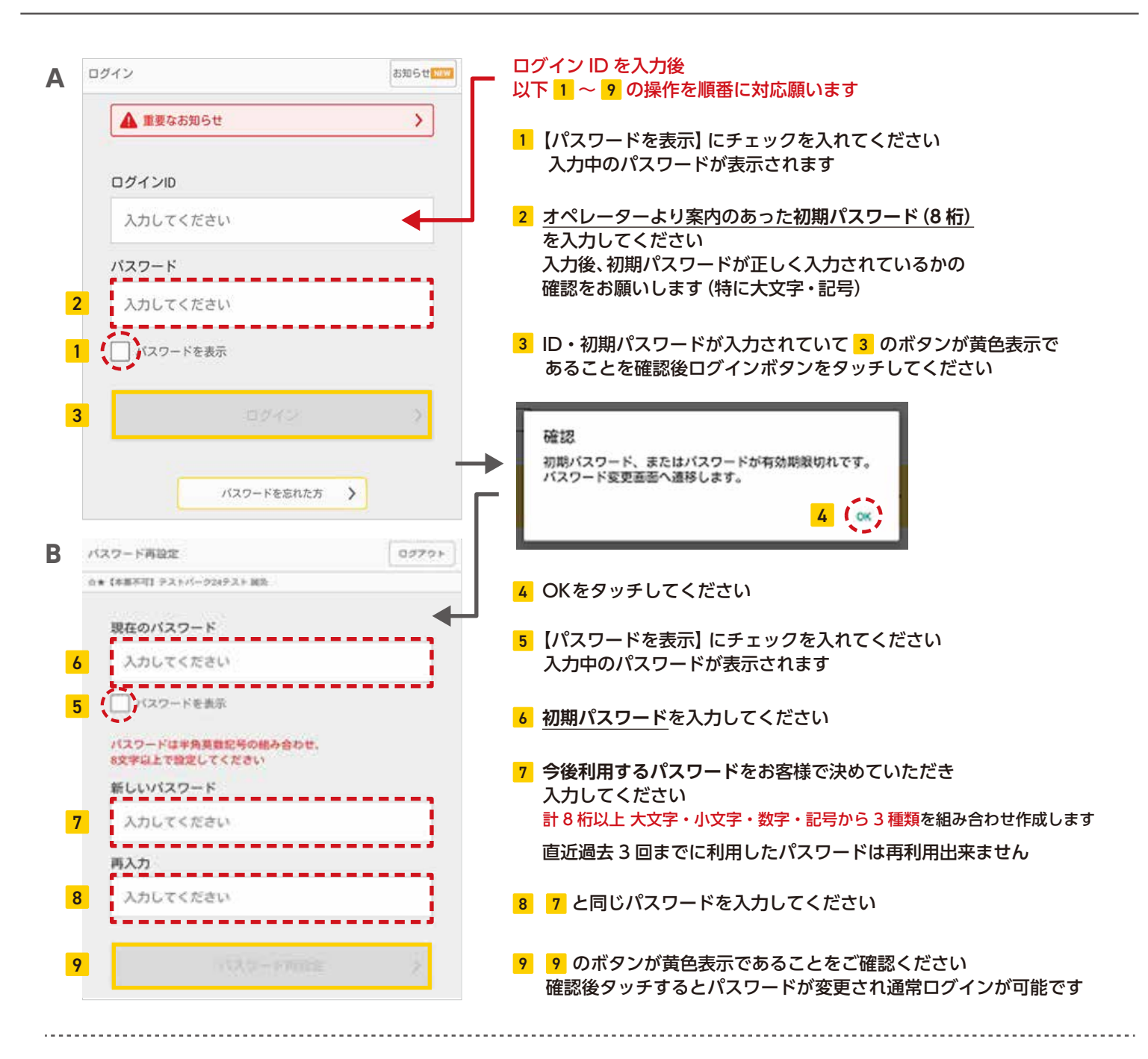

## 【参考】文字入力用キーボードについて

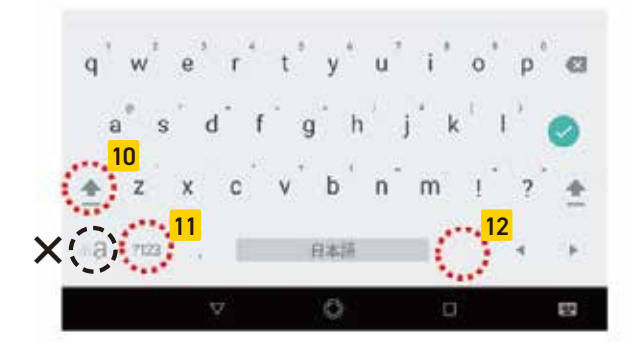

- 10 大文字への切り替えボタンです 一度大文字を入力するとキーボードは自動で小文字に戻ります
- 数字・記号への切り替えボタンです アルファベット表示に戻す際は同じ位置の[ABC]をタッチしてください
- 12 「. (ドット)」はこちらを押してください
- ★【注意】このボタンは大文字への切り替えボタンでは ございませんのでご注意ください

Times PAY サポートセンター TEL 0570-08-9240

連絡先

Times PAY サポートセンターは日本語のみの対応となります